# e-Panta Verification Manual

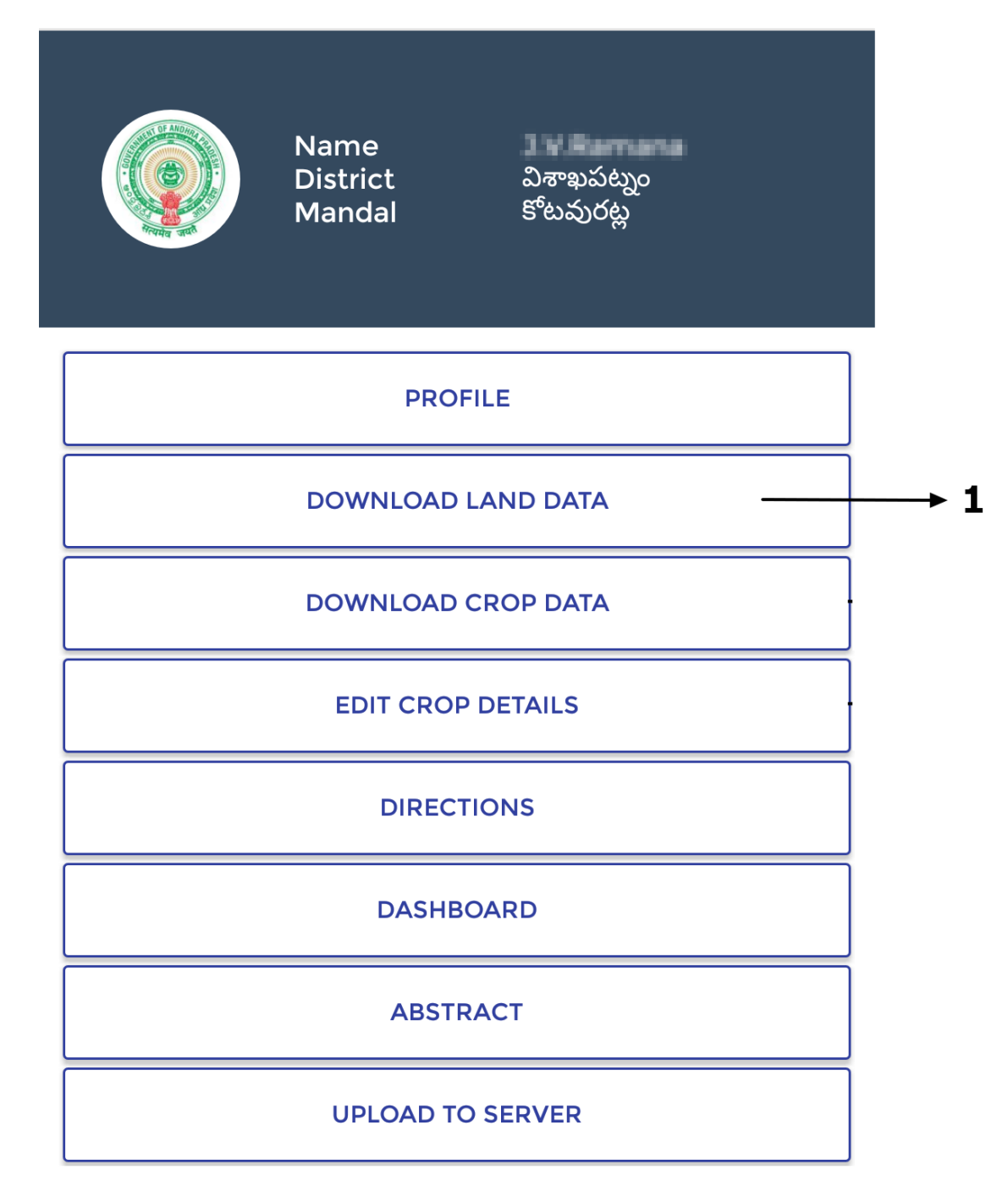

1. First Click here to download land data.

### Oownload Land Data

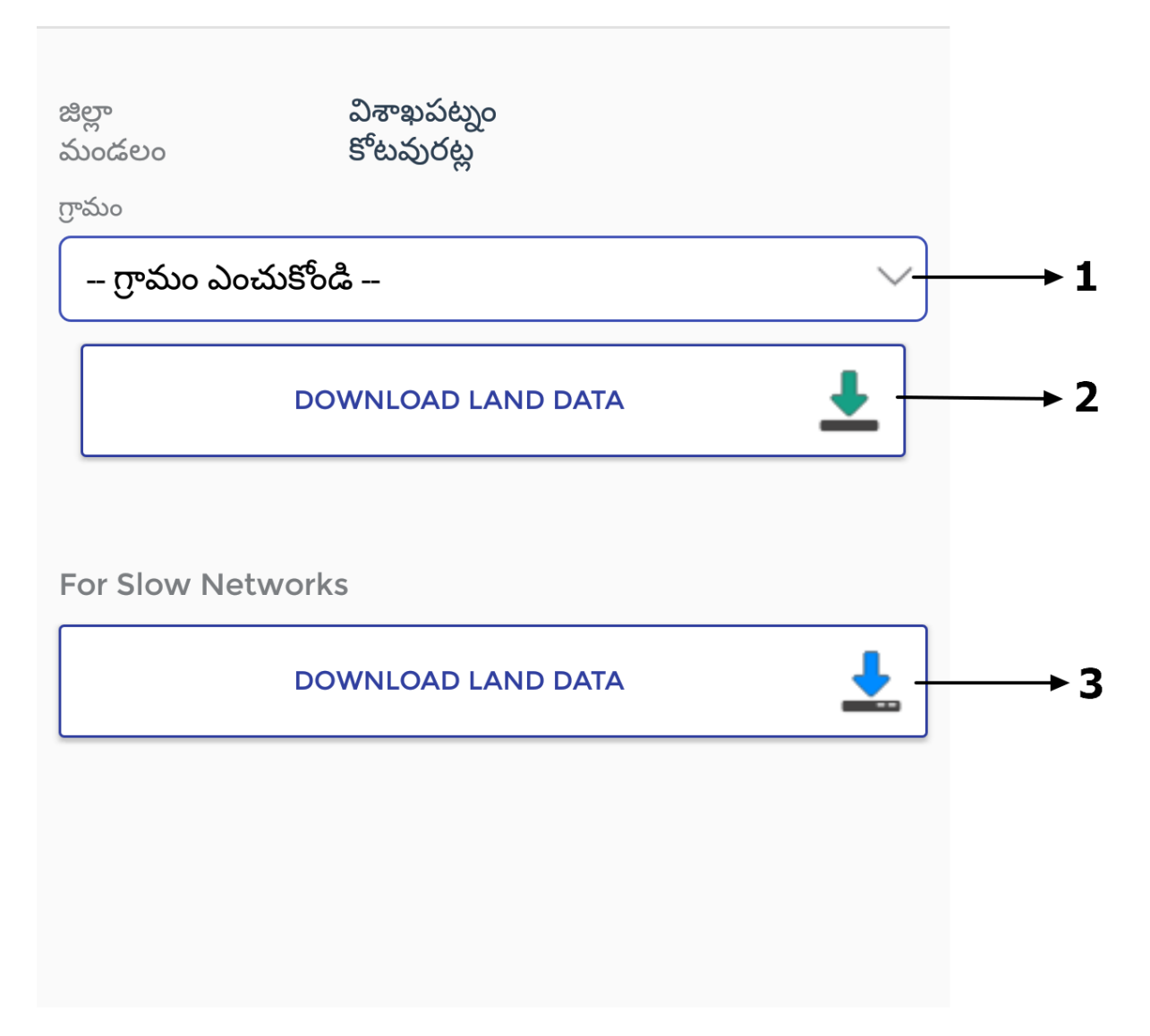

- 1. Click here to select village.
- 2.Click here to download land data.
- 3. Click here to download land data for slow networks.

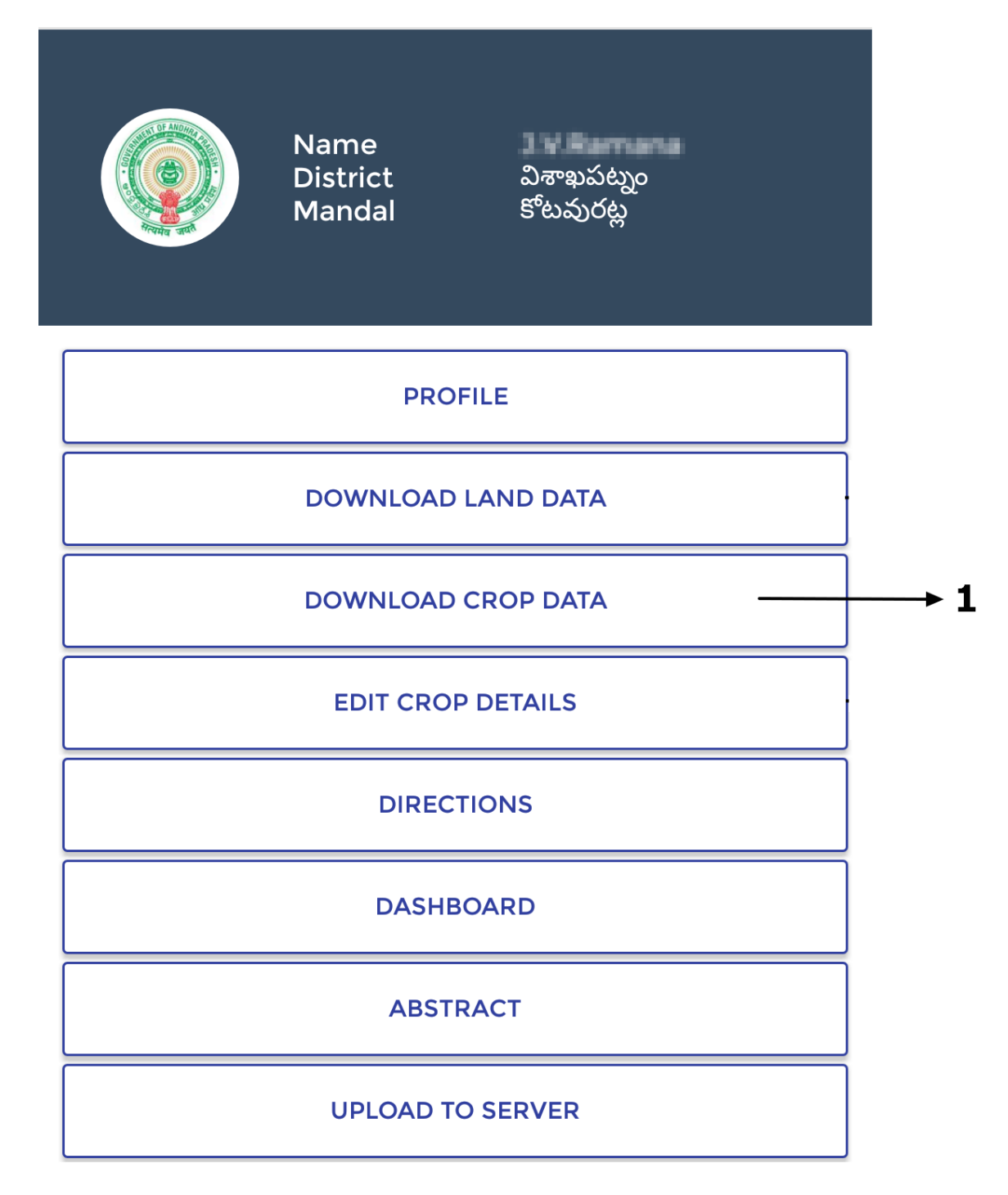

1.After Downloading Land data click here to download crop data.

# Ownload Crop Data

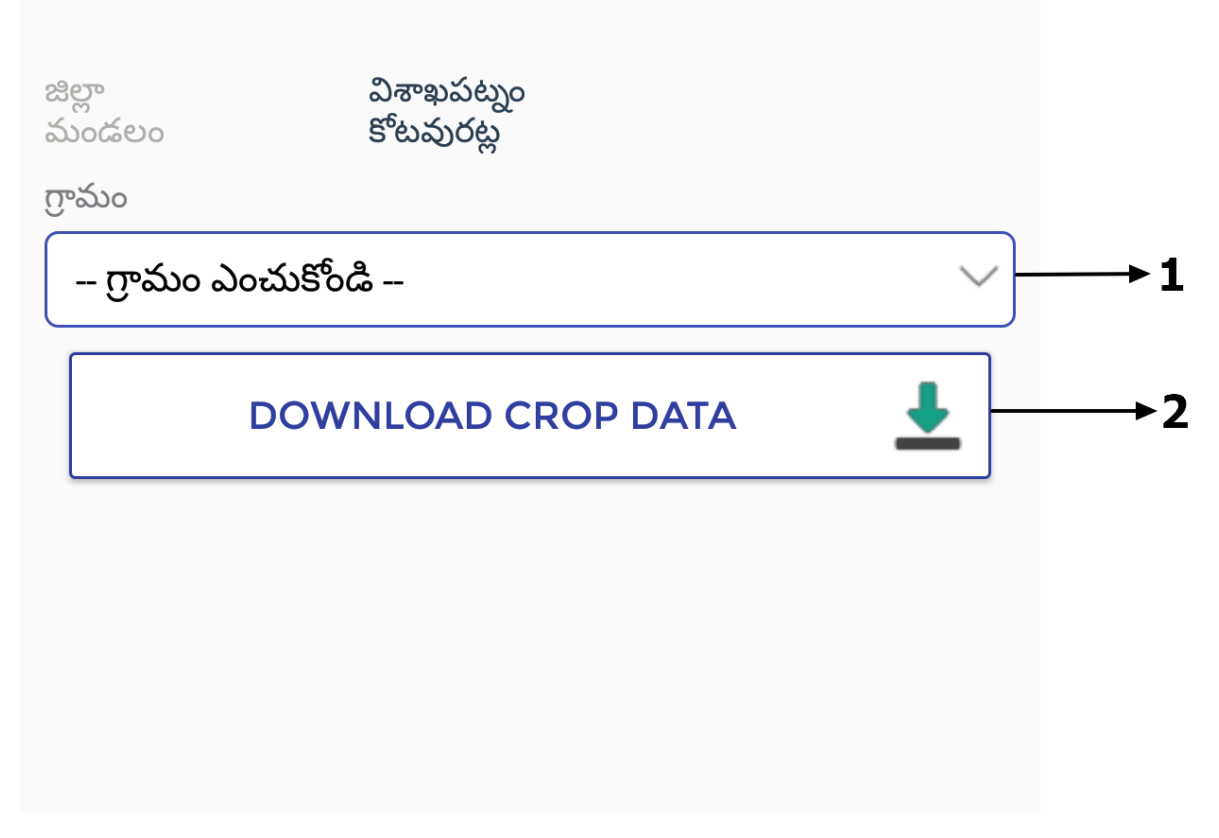

- 1.Click here to select village.
- 2.Click here to download crop data.

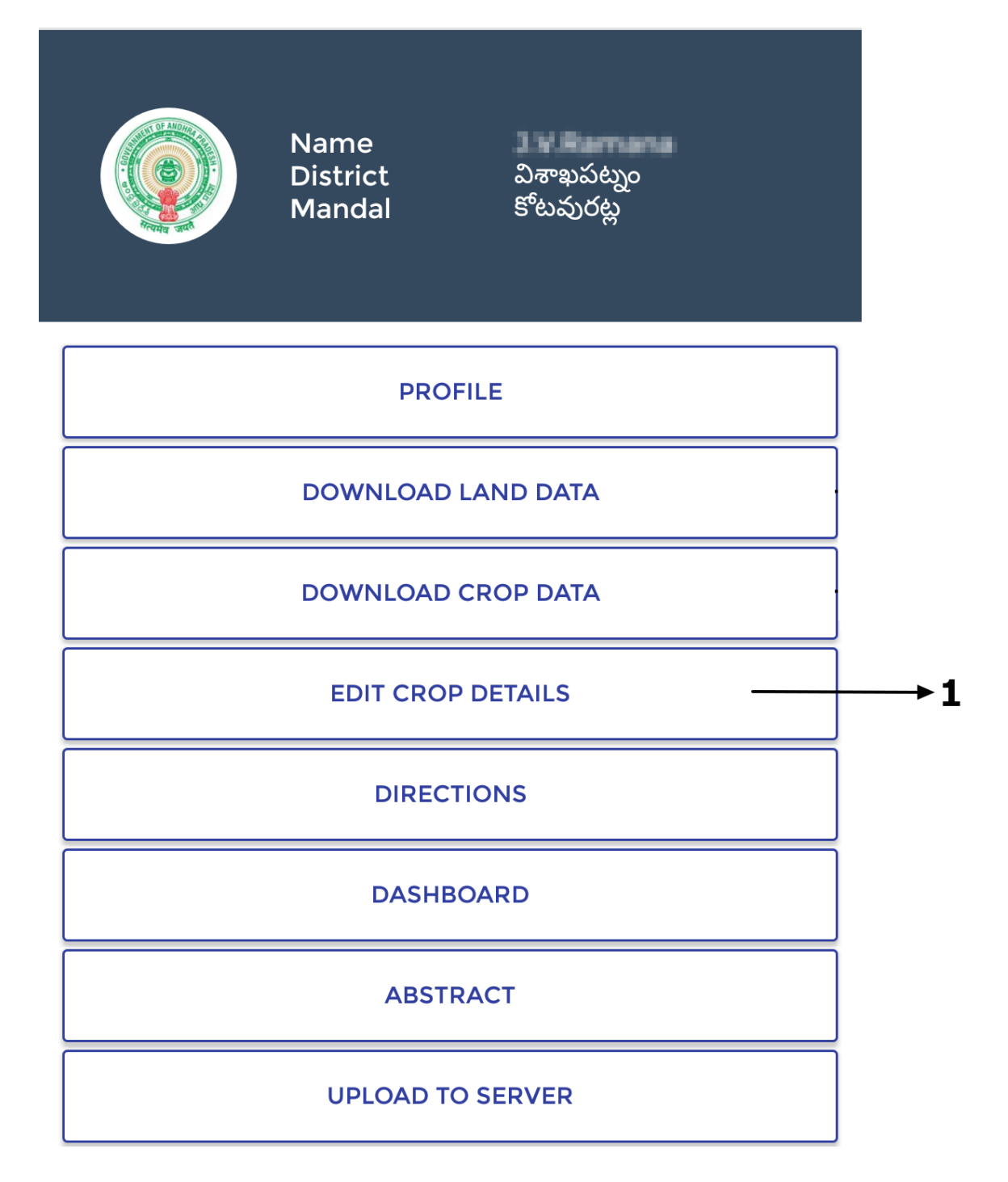

1. Click Here to Edit Crop Details.

←

| జిల్లా<br>మండలం | విశాఖపట్నం<br>కోటవురట్ల |    |    |
|-----------------|-------------------------|----|----|
| గ్రామం          |                         |    |    |
| – గ్రామం ఎం     | ుచుకోండి                | ~] | →1 |
| సర్వే సంఖ్య     |                         |    |    |
|                 |                         |    | →2 |

- 1. Click here to select village.
- 2.Enter Survey Number here and select it.

←

| జిల్లా<br>మండలం                                                                              | విశాఖపట్నం<br>కోటవురట్ల                                    |   |    |
|----------------------------------------------------------------------------------------------|------------------------------------------------------------|---|----|
| గ్రామం<br>బోడ్డపారెం                                                                         |                                                            | ~ | →1 |
| సర్వే సంఖ్య<br>103                                                                           |                                                            |   | →2 |
| 1 పట్టాదారు<br>పట్టాదారు<br>పేరు<br>ఖాతా సం<br>అనుభవర<br>విస్త్రీర్ణం మె<br>అనుభవర<br>ముత్తం | ని పేరు<br>ని తండ్రి<br>ఖ్య<br>ూరుని పేరు<br>లారుని<br>పరు |   | →3 |

- After entering survey number this screen will appear.
  - 1.Village name.
  - 2.Survey Number.
  - 3.Click here to edit the crop details.

| Crop Booki | ng |
|------------|----|
|------------|----|

| సర్వే సంఖ్య                  |          |
|------------------------------|----------|
| XXX                          |          |
| పట్టాదారుని పేరు             |          |
| మురుకుర్తి శ్రినుబాబు        |          |
| ఖాతా సంఖ్య                   |          |
| 1434                         |          |
| అనుభవదారుని పేరు             |          |
| శ్రీరామమూర్తి మురుజిక్తి     | $\sim$   |
| అనుభవదారుని తండ్రి పేరు      |          |
| తాతబ్బాయి మురుకర్తి          |          |
| అనుభవదారుని ఆధార్ నంబర్      |          |
|                              |          |
| అనుభవదారుని మొబైల్ నంబర్     |          |
| 8008865599                   |          |
| అనుభవదారుని మొత్తం           |          |
| 0.3000                       |          |
| సాగుకు పనికివచ్చు విస్తీర్ణం |          |
| 0.30                         |          |
| సాగుకు పనికి రాని విస్తీర్ణం |          |
| 0.0000                       |          |
|                              |          |
| RESET                        | CONTINUE |

• Here you can edit all fields after editing click on continue button.

| 🔶 e-Panta V                                         | erification                |
|-----------------------------------------------------|----------------------------|
| సాగుకు పనికివచ్చు విస్తీర్ణం 0.30                   |                            |
| నమోదు చేసిన విస్తీర్ణం 🗕                            |                            |
| నమోదు చేయని విస్తీర్ణం 🗕                            |                            |
| అమిశ్రమము /మిశ్రమము                                 |                            |
| అమిశ్రమము                                           | ~ )                        |
| Sporte                                              | $\sim$                     |
| మొదట తడిపిన విస్తీర్ణము                             | రెండవ తడిపిన విస్త్రీర్ణము |
| 0.30                                                | 0                          |
| నీటి పన్ను                                          |                            |
| 120                                                 |                            |
| ్<br>కోత సమయంలో అంచనా వేయబడి:<br>ఒక్కింటికి కేజిలలో | న దిగుబడి వివరములు ఎకరము   |
| 1700                                                |                            |
| VET రిమార్క్స్                                      |                            |
| no                                                  |                            |
|                                                     |                            |
|                                                     |                            |
|                                                     |                            |
| DECET                                               | SUBMIT                     |
| RESEI                                               | SUDMIT                     |

• Here you can edit the crop details after editing crop details click on submit button.

 $\leftarrow$ 

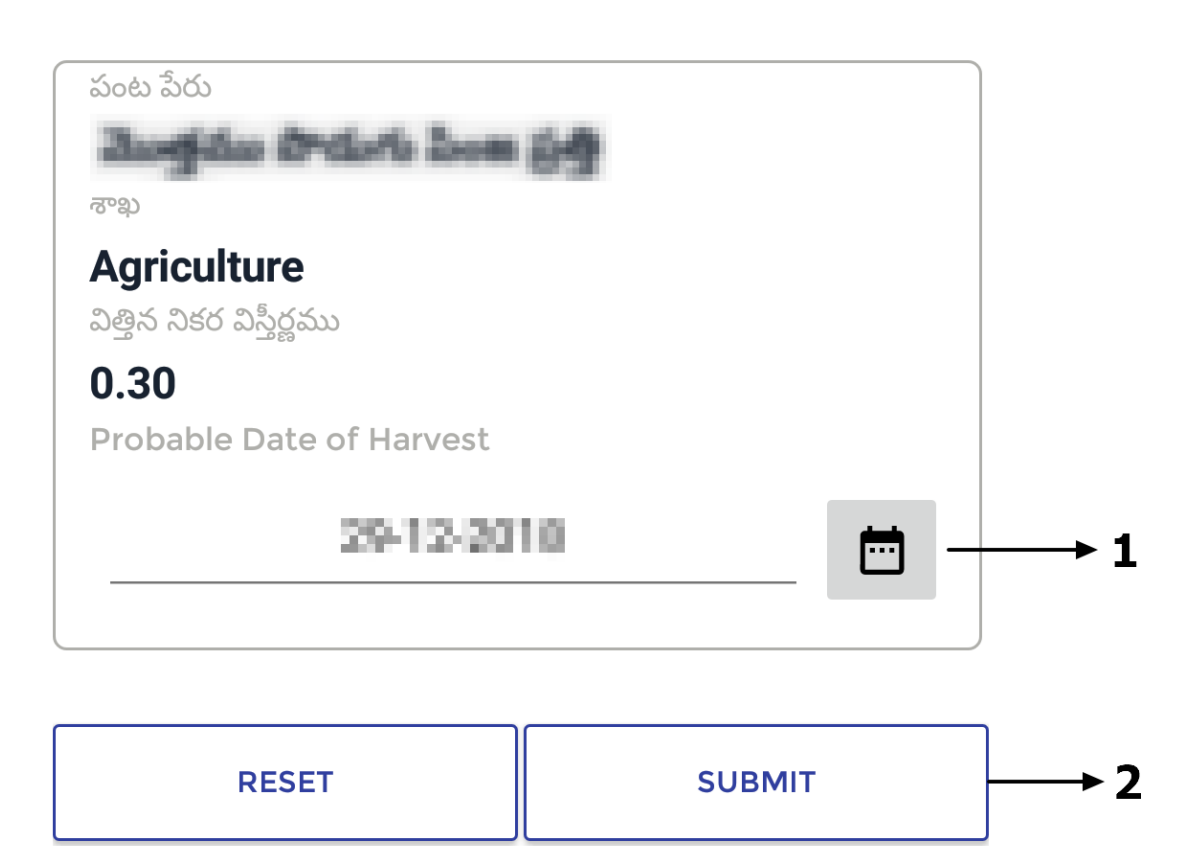

Here you can edit the probable date.
Click On Submit Button.

|                                                                                                    | Pre                                                                                 | eview                                                                                        |
|----------------------------------------------------------------------------------------------------|-------------------------------------------------------------------------------------|----------------------------------------------------------------------------------------------|
|                                                                                                    |                                                                                     |                                                                                              |
| జిల్లా                                                                                                    | 03                                                                                  |                                                                                              |
| మండలం                                                                                                    | 37                                                                                  |                                                                                              |
| గ్రామం<br>సరేం సంబం                                                                                                    | 107                                                                                 |                                                                                              |
| ~~~~~~~~~~~~~~~~~~~~~~~~~~~~~~~~~~~~~~                                                                                                    | 105                                                                                 |                                                                                              |
| သည္သပ္က၀ ဿမ္ဒ၀                                                                                                    | 6.8000                                                                              |                                                                                              |
| <u>ఖాతా నంఖ్య</u><br>                                                                                                    | 1454                                                                                |                                                                                              |
|                                                                                                    |                                                                                     | Closed Press                                                                                 |
|                                                                                                    | ది అవ్పారావు                                                                        | 1.1.1.1.1.1.1.1.1.1.1.1.1.1.1.1.1.1.1.1.                                                     |
| అనుభవదారుని తంర్ర<br>పేరు                                                                                                    | a.                                                                                  | 5                                                                                            |
| అనుభవదారుని<br>మొత్తం                                                                                                    | 0.3000                                                                              |                                                                                              |
| అనుభవదారుని ఆధా<br>నంబర్                                                                                                    | ¤Ę                                                                                  |                                                                                              |
| అనుభవదారుని<br>మొబెల్ నంబర్                                                                                                    | 8008865                                                                             | 599                                                                                          |
|                                                                                                    |                                                                                     |                                                                                              |
| విత్తిన నికర విస్తీర్ణవ                                                                                                    | ము                                                                                  | 0.30                                                                                         |
| విత్తిన నికర విస్తీర్ణవ<br>                                                                                                    | ము                                                                                  | 0.30<br>ఖరీఫ్                                                                                |
| ఏత్తిన నికర విస్తీర్ణవ<br>                                                                                                    | సు                                                                                  | 0.30<br>ఖరీఫ్<br>జూలై                                                                        |
| ఏత్తిన నికర విస్తీర్ణవ<br>సీజన్<br>సాగు చేసిన నెల<br>పంట పేరు                                                                                                    | ము                                                                                  | 0.30<br>ఖరీఫ్<br>జూలై                                                                        |
| విత్తిన నికర విస్త్రీర్ణవ<br>సీజన్<br>సాగు చేసిన నెల<br>పంట పేరు<br>అమిశ్రమము /మి?                                                                                                    | సుు                                                                                 | 0.30<br>ఖరీఫ్<br>జూలై<br>అమిశమము                                                             |
| ఏత్తిన నికర విస్తీర్ణవ<br>సీజన్<br>సాగు చేసిన నెల<br>పంట పేరు<br>అమిశ్రమము /మిర్గ<br>అమిశమము /మిర్గ                                                                                                    | ము<br>శ్రమము<br>శమము మొతం                                                           | 0.30<br>ఖరీఫ్<br>జూలై<br>బింజరి రాహు రింగా రెంగా<br>అమిశ్రమము<br>0.30                        |
| విత్తిన నికర విస్తీర్ణవ<br>సీజన్<br>సాగు చేసిన నెల<br>పంట పేరు<br>అమిశ్రమము /మిగ్ర<br>పంట యొక పంట                                                                                                    | ము<br>శ్రమము<br>శ్రమము మొత్తం<br>కానము                                              | 0.30<br>ఖరీఫ్<br>జూలై<br>అమిశ్రమము<br>0.30                                                   |
| విత్తిన నికర విస్త్రీర్ణవ<br>సీజన్<br>సాగు చేసిన నెల<br>పంట పేరు<br>అమిశ్రమము /మిర్ర<br>అమిశ్రమము /మిర్ర<br>పంట యొక్క స్వభ<br>జలాధారము పేరు(<br>Irrigation)                                                                                                    | ము<br>శ్రమము<br>శ్రమము మొత్తం<br>కావము<br>Source of                                 | 0.30<br>ఖరీఫ్<br>జూలై<br>బింజిలిం రాంతి రెంతి<br>అమిశ్రమము<br>0.30<br>మొదటి పంట<br>వర్షాధారం |
| విత్తిన నికర విస్త్రీర్ణవ<br>సీజన్<br>సాగు చేసిన నెల<br>పంట పేరు<br>అమిశ్రమము /మిస్ట<br>పంట యొక్క స్వభ<br>జలాధారము పేరు(<br>Irrigation)<br>నీటి పము                                                                                                    | సుు<br>శ్రమము<br>శ్రమము మొత్తం<br>కావము<br>Source of                                | 0.30<br>ఖరీఫ్<br>జూలై<br>అమిశ్రమము<br>0.30<br>మొదటి పంట<br>వర్షాధారం                         |
| విత్తిన నికర విస్త్రీర్ణవ<br>సీజన్<br>సాగు చేసిన నెల<br>పంట పేరు<br>అమిశ్రమము /మిర్<br>బంట యొక్క స్వభ<br>జలాధారము పేరు(<br>Irrigation)<br>నీటి పన్ను                                                                                                    | ము<br>శ్రమము<br>శ్రమము మొత్తం<br>కెSource of                                        | 0.30<br>ఖరీఫ్<br>జూలై<br>అమిశ్రమము<br>0.30<br>మొదటి పంట<br>వర్షాధారం<br>120                  |
| విత్తిన నికర విస్త్రీర్ణవ<br>సీజన్<br>సాగు చేసిన నెల<br>పంట పేరు<br>అమిశ్రమము /మిస్<br>పంట యొక్క స్వభ<br>జలాధారము పేరు(<br>Irrigation)<br>నీటి పన్ను<br>మొదట తడిపిన వి                                                                                                    | స్తు<br>శ్రమము<br>శ్రమము మొత్తం<br>శావము<br>Source of<br>స్త్రీర్ణము                | 0.30<br>ఖరీఫ్<br>జూలై<br>అమిశ్రమము<br>0.30<br>మొదటి పంట<br>వర్షాధారం<br>120<br>0.30          |
| విత్తిన నికర విస్త్రీర్ణవ<br>సీజన్<br>సాగు చేసిన నెల<br>పంట పేరు<br>అమిశ్రమము /మిగ్ర<br>అమిశ్రమము /మిగ్ర<br>పంట పేరు<br>అమిశ్రమము /మిగ్ర<br>పంట పేరు<br>అమిశ్రమము /మిగ్ర<br>పంట పేరు<br>అమిశ్రమము /మిగ్ర<br>పంట పేరు<br>అమిశ్రమము /మిగ్ర<br>పంట పేరు<br>అమిశ్రమము /మిగ్ర<br>పంట పేరు<br>అమిశ్రమము /మిగ్ర<br>పంట పేరు<br>అమిశ్రమము /మిగ్ర<br>పంట పేరు<br>అమిశ్రమము /మిగ్ర<br>పంట పేరు<br>అమిశ్రమము /మిగ్ర<br>పంట పేరు<br>అమిశ్రమము /మిగ్ర<br>పంట పేరు<br>ఏగ్ర<br>పంట పేరు<br>పంట పేరు<br>పంట పేరు<br>పంట పేరు<br>పంట పేరు<br>పంట పేరు<br>పంట పేరు<br>పంట పేరు<br>పంట పేరు<br>ప్ర<br>స్టిల<br>ప్ర<br>ప్ర<br>ప్ర<br>ప్ర<br>ప్ర<br>ప్ర<br>ప్ర<br>ప్ర<br>ప్ర<br>ప్ర | స్తు<br>శ్రమము<br>శ్రమము మొత్తం<br>కెource of<br>స్త్రీర్ణము<br>స్త్రీర్ణము         | 0.30<br>ఖరీఫ్<br>జూలై<br>అమిశ్రమము<br>0.30<br>మొదటి పంట<br>వర్షాధారం<br>120<br>0.30          |
| విత్తిన నికర విస్త్రీర్ణవ<br>సీజన్<br>సాగు చేసిన నెల<br>పంట పేరు<br>అమిశ్రమము /మిర్<br>పంట యొక్క స్వభ<br>జలాధారము పేరు(<br>Irrigation)<br>నీటి పన్ను<br>మొదట తడిపిన వి<br>రెండవ తడిపిన వి<br>కోత సమయంలో ల                                                                                                    | స్తు<br>శ్రమము<br>శ్రమము మొత్తం<br>శావము<br>Source of<br>స్త్రీర్ణము<br>స్త్రీర్ణము | 0.30<br>ఖరీఫ్<br>జూలై<br>అమిశ్రమము<br>0.30<br>మొదటి పంట<br>వర్షాధారం<br>120<br>0.30<br>0     |

• This is the Preview of crop details after editing check it carefully and click on submit button.

|                                                                                                    | Pre                                                      | eview                                                                                                    |   |
|----------------------------------------------------------------------------------------------------|----------------------------------------------------------|----------------------------------------------------------------------------------------------------|---|
| జిల్లా                                                                                                    | 03                                                       |                                                                                                    |   |
| మండలం                                                                                                    | 37                                                       |                                                                                                    |   |
| - గ్రామం<br>పరేం పంటం                                                                                                    | 107                                                      |                                                                                                    | - |
| నిపిరం మొతం                                                                                                    | 6.8000                                                   |                                                                                                    | - |
| బాతా సంఖ్య                                                                                                    | 1434                                                     |                                                                                                    |   |
| పట్టాదారుని పేరు                                                                                                    | East Abb B                                               |                                                                                                    |   |
| <br>పట్టాదారుని తండ్రి పేర                                                                                                    | ుఅప్పారావు                                               |                                                                                                    |   |
| అనుభవదారుని పేరు                                                                                                    | Bertlatur;                                               |                                                                                                    |   |
| అనుభవదారుని తండ్రి<br>పేరు                                                                                                    |                                                          |                                                                                                    | _ |
| అనుభవదారుని                                                                                                    | 0.3000                                                   |                                                                                                    |   |
| <br>అమభవదారుని ఆదార్                                                                                                    | 5                                                        |                                                                                                    |   |
| Press OK to                                                                                                    | Confirm.                                                 | uata again.                                                                                                    |   |
| ſ                                                                                                    |                                                          |                                                                                                    | Ì |
|                                                                                                    |                                                          | ΝΟΤ ΟΚ ΟΚ                                                                                                    |   |
|                                                                                                    |                                                          | NOT OK OK<br>+೦+                                                                                                    |   |
| సాగు చేసిన నెల<br>పంట పేరు                                                                                                    |                                                          | NOT OK OK<br>ਛਾਹੁ                                                                                                    |   |
| సాగు చేసిన నెల<br>పంట పేరు<br>అమిశ్రమము /మిశు                                                                                                    | మము                                                      | NOT OK OK<br>జాలై<br>టెంటింది రాడింగ్ రాజు 201                                                                                                    |   |
| సాగు చేసిన నెల<br>సాగు చేసిన నెల<br>పంట పేరు<br>అమిశ్రమము /మిశ్ర<br>అమిశ్రమము /మిశ్ర                                                                                                    | మము<br>మము మొత్తం                                        | NOT OK OK<br>జూలై<br>అమిశ్రమము<br>0.30                                                                                                    |   |
| సాగు చేసిన నెల<br>సాగు చేసిన నెల<br>పంట పేరు<br>అమిశ్రమము /మిశ్ర<br>పంట యొక్క సంభా                                                                                                    | మము<br>మము మొత్తం<br>మము                                 | NOT OK OK<br>జాలై<br>బింధి రాయం 2000 రాయం<br>అమిశ్రమము<br>0.30                                                                                         |   |
| సాగు చేసిన నెల<br>సాగు చేసిన నెల<br>పంట పేరు<br>అమిశ్రమము /మిశ్రవ<br>అమిశ్రమము /మిశ్రవ<br>పంట యొక్క స్వభార<br>జలాధారము పేరు(S<br>Irrigation)                                                                                              | మము<br>మము మొత్తం<br>వము<br>source of                    | NOT OK OK<br>కాలై<br>కాలై<br>లమిశ్రమము<br>0.30<br>ముదటి పంట                                                                                            |   |
| సాగు చేసిన నెల<br>సాగు చేసిన నెల<br>పంట పేరు<br>అమిశ్రమము /మిశ్ర<br>అమిశ్రమము /మిశ్ర<br>పంట యొక్క స్వభాగ<br>జలాధారము పేరు(S<br>Irrigation)<br>నీటి పన్ను                                                                                  | మము<br>మము మొత్తం<br>వము<br>Source of                    | NOT OK OK<br>కాలై<br>జాలై<br>అమిశ్రమము<br>0.30<br>ముదటి పంట                                                                                            |   |
| సాగు చేసిన నెల<br>పంట పేరు<br>అమిశ్రమము /మిశ్ర<br>అమిశ్రమము /మిశ్ర<br>పంట యొక్క స్వభాగ<br>జలాధారము పేరు(S<br>Irrigation)<br>నీటి పన్ను<br>మొదట తడిపిన విస్                                                                                | మము<br>మము మొత్తం<br>వము<br>Source of                    | NOT OKOKభాలై                                                                                                    |   |
| సాగు చేసిన నెల<br>సాగు చేసిన నెల<br>పంట పేరు<br>అమిశ్రమము /మిశ్ర<br>అమిశ్రమము /మిశ్ర<br>అమిశ్రమము /మిశ్ర<br>అమిశ్రమము /మిశ్ర<br>అమిశ్రమము /మిశ్ర<br>పంట యొక్క స్వభా<br>జలాధారము పేరు(S<br>Irrigation)<br>నీటి పన్ను<br>మొదట తడిపిన విస్త్ | మము<br>మము మొత్తం<br>వము<br>Source of<br>లర్జము          | NOT OK   OK     ఫాల్లె                                                                                                    |   |
| సాగు చేసిన నెల<br>పంట పేరు<br>అమిశ్రమము /మిశ్ర<br>అమిశ్రమము /మిశ్ర<br>అమిశ్రమము /మిశ్ర<br>పంట యొక్క స్వభాన<br>జలాధారము పేరు(S<br>Irrigation)<br>నీటి పన్ను<br>మొదట తడిపిన విస్త్రీ<br>రెండవ తడిపిన విస్త్రీ                               | మము<br>మము మొత్తం<br>వము<br>Source of<br>లక్షము<br>ర్ణము | NOT OK   OK     జాలై   -     జాలై   -     బిందిల్   -     అమిశ్రమము   -     0.30   -     పెదిందిల్   -     120   -     0.30   -     0.30   -     0   - |   |

• After clicking on submit button this message will appear Once if you click on OK you cannot edit it again.

←

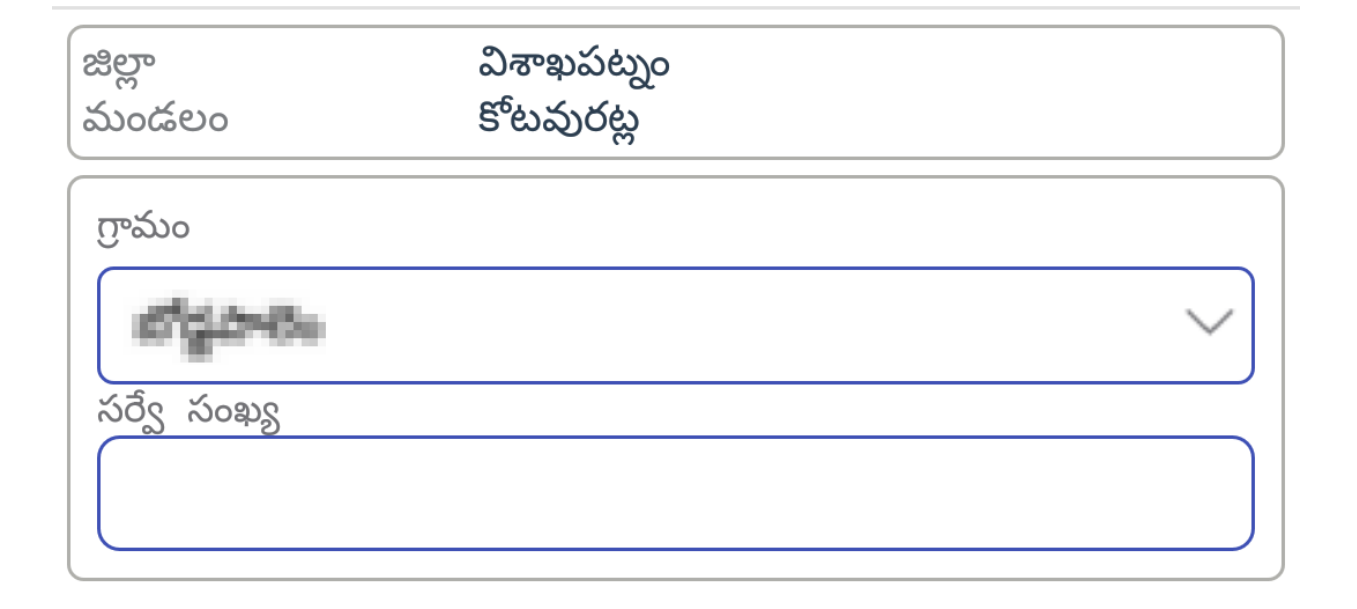

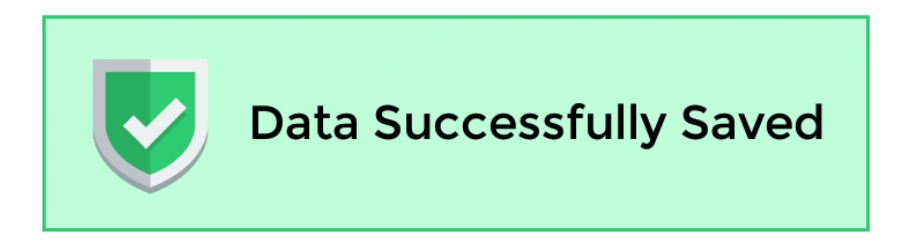

• After Conforming It Data successfully saved alert will be shown.